## 吉林省与中国科学院科技合作 高新技术产业化专项项目

HTTP://WWW.JLKJXM.COM

## 操作手册

(项目负责人注册)

## 一、进入《吉林省科技计划项目管理信息系统》首页

**1.1、点击申报**(与吉林省科技计划项目信息系统账号通用) 如图1-1 所示。

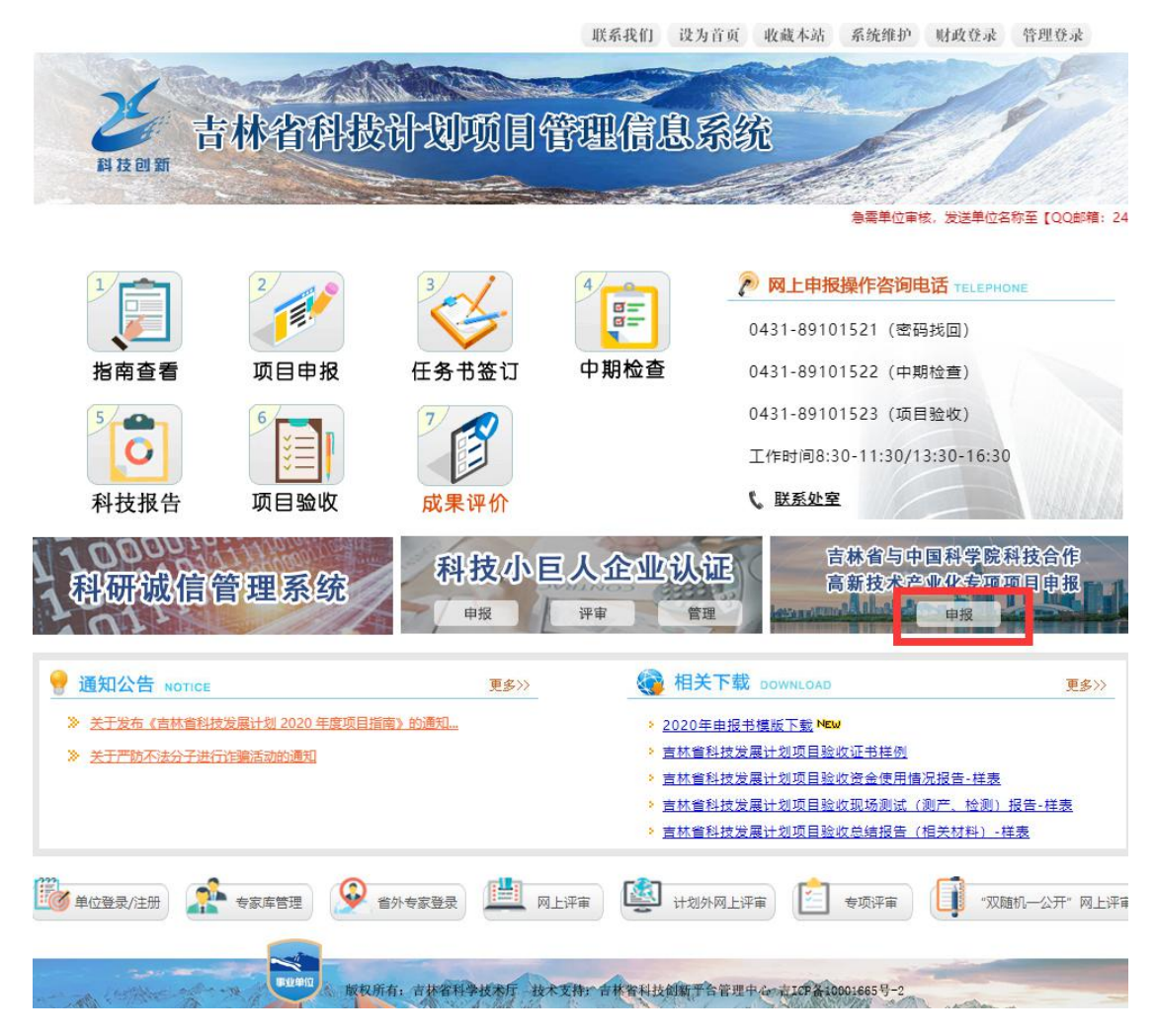

图1-1

## 1.2 点击"项目负责人注册"如图1-2所示

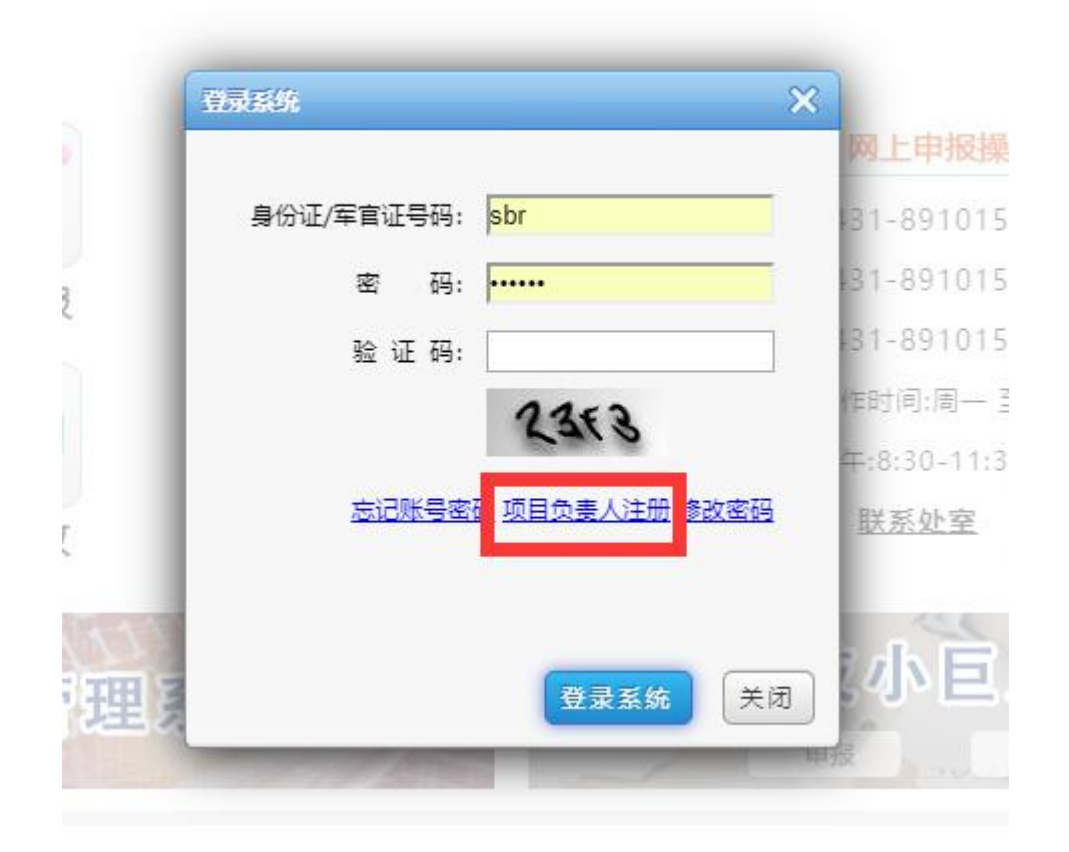

图1-2

1.3 填写"项目负责人注册信息"(依次填写项目负责人信息,全部 填写完成后点击保存,项目负责人所属单位必须与所在单位保持一
致。)如图1-3所示

| 项目负责人所属单位: | 吉林省科技创新平台管理:▼ 搜索 *项目负责人单位必须与账号所  | 在单位一致。    |
|------------|----------------------------------|-----------|
| 邮箱:        | 130031@qq.com                    |           |
| 手机号码:      | 13944223366                      |           |
| 姓名:        | 张斌 * (请与证件保持一致)                  |           |
| 证件类型:      | 身份证▼ *身份证号码必须与项目负责人证件号码一致。       |           |
| 证件号码:      | 220124178103225488               |           |
| 密码:        | a12345678 * (由8到16位字母加数字组成,区分大小3 | 写、不允许含有空村 |
| 确认密码:      | a12345678                        |           |
| 验证码:       | b338 <b>b338</b> 接一张             |           |
|            | ☑ 我已阅读并同意遵守[隐私政策]                |           |
|            | ▶ 保存                             |           |

图1-3

1.4 项目负责人注册成功后,等待审核。如图1-4所示

| 项目负责人所属单位: | 吉林省科技创新平台管理□▼  搜索 *项目负责人单位必须与账号所在单位一致。                       |
|------------|--------------------------------------------------------------|
| 由8箱:       | 130031@qq.com                                                |
| 手机号码:      | 13944223366                                                  |
| 姓名:        | 张斌 (请与证件保持一致)                                                |
| 证件类型:      |                                                              |
| 证件号码:      | <b>2201241</b>                                               |
| 密码:        | a123456 项目负责人注册成功,请登录系统继续完善信<br>息                            |
| 确认密码:      | a123456                                                      |
| 验证码:       | b338 桶定                                                      |
|            | ☑ 我已阅读并同意通守[隐私政策]                                            |
|            | <b>展</b> 保存                                                  |
| 5440       | C2008-2020 吉林省科学技术厅板权所有 吉林省科技创新平台管理中心 技术支持: 古(CP登10001665号-2 |

1 - 4

注:单位没有注册,注册项目负责人时无法选择本单位,需要先注册 单位,单位审核通过后可注册项目负责人。 **1.5 项目负责人注册成功后,需登录系统去完善项目负责人信息。**如 图1-5,1-6 所示。

| 8          |
|------------|
|            |
|            |
|            |
| <u>765</u> |
|            |
|            |

1 - 5

| 1: 川日四香人         |                    |         |                                           |
|------------------|--------------------|---------|-------------------------------------------|
| (科技管理部门:         | : 吉林省科技创           | 新平台管理中心 | 项目负责人信息管理资料完善中(注:项目负责人每天只能更改一次信息,请仔细填写信息) |
| 部门联系人:           | 目冬梅、高翼             |         |                                           |
| 电话: 10           |                    |         | 姓名:                                       |
| : 吉林省科技的         | 创新平台管理中心           | ٥       |                                           |
| : 220124178      | 103225488          |         | 证件类型: ● 身份证 ● 军官证 ● 护照                    |
| 718 /6           |                    |         | 账号: 220124178103225488                    |
| 操作               |                    |         |                                           |
| <b>王</b><br>个人中心 | 【皇<br>我的项目         | 谷田安料    | 身份证明树和(正面): 中华人民共和国居民身份证                  |
| 送展報告             |                    | 全美调整    |                                           |
| <b>全</b> の       | <b>王</b> 〇<br>延期申请 | 医       | 身份证明材料(反面):                               |
| 重大问题             |                    |         |                                           |
| 菜单               |                    |         |                                           |
|                  |                    |         | 项目负责人所属单位: 古林省科技创新平台管理中心                  |
| 项目申报             | 项目立项               | 中期检查    | 邮箱:                                       |
| <u>م</u>         |                    | Ē       | 手机号码:                                     |
| 科技报告             | 项目验收               | 成果评价    | 确认修改 提交                                   |

1-6

信息填写完成点击确认修改,确认信息无误后点击提交按钮,等待审 核即可